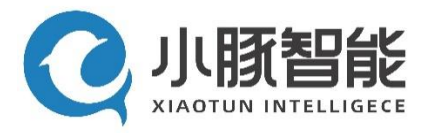

# 岸基控制系统 产品说明书

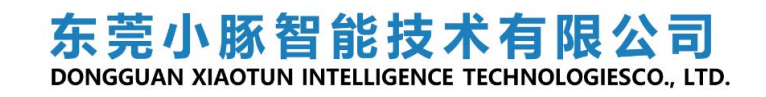

## 岸基控制系统 产品说明书

编制:黄文轩校核:梁俊杰标准化审查:尹炜诗审定:刘彬

出版号:V1.0

文件代号:

出版日期:

版权所有:东莞小豚智能技术有限公司

注:本公司保留对此说明书修改的权利。如果产品与说明书有不符之处,请以随机资料为准 并及时与我公司联系,我们将竭诚为您服务。

电话: 0769-89887358

邮箱: marketing@xiaotunai.com

## 重要提示

感谢您使用东莞小豚智能技术有限公司的产品。为了安全、正确、高效地使用本 装置,请您务必注意以下重要提示:

- 1)本说明书仅适用于小豚便携式控制站。
- 注仔细阅读本说明书,并按照说明书的规定调整、测试和操作。如有随机资料,请以随机资料为准。
- 3)为防止装置损坏,严禁带电插拔装置各插件、触摸印制电路板上的芯片和器件。
- 4) 请使用合格的测试仪器和设备对装置进行试验和检测。
- 5) 装置如出现异常或需维修,请及时与本公司服务热线联系。

|   | - |  |
|---|---|--|
|   |   |  |
|   |   |  |
| _ |   |  |
|   |   |  |
|   |   |  |

| মান |  |
|-----|--|
|     |  |

| 1    | 概述          | 1  |
|------|-------------|----|
| 1. 1 | 适用范围        |    |
| 1. 2 | 主要特点        |    |
| 1.3  | 主要功能        |    |
| 1.4  | 主要技术参数      | 2  |
| 2    | 组成部分        | 3  |
| 2. 1 | 岸基系统与船的系统架构 | 3  |
| 2. 2 | 便携式控制站      |    |
| 2. 3 | 遥控器         | 7  |
| 3    | 操控说明        | 8  |
| 3. 1 | 便携式控制站      |    |
| 3. 2 | 便携式控制站电脑上位机 | 11 |
| 3. 3 | 便携式控制站使用流程  | 17 |
| 3. 4 | 遥控器         |    |
| 3. 5 | 遥控器使用流程     |    |
| 4    | 注意事项        | 22 |

## 1 概述

#### 1.1 适用范围

如下图所示,小豚便携式控制站是一款集便携式电脑主机、显示屏、遥控器、 键盘触摸板、三轴操纵杆等设备为一体的无人船岸基控制系统,可作为小豚所有 系列无人船的岸基控制系统使用。

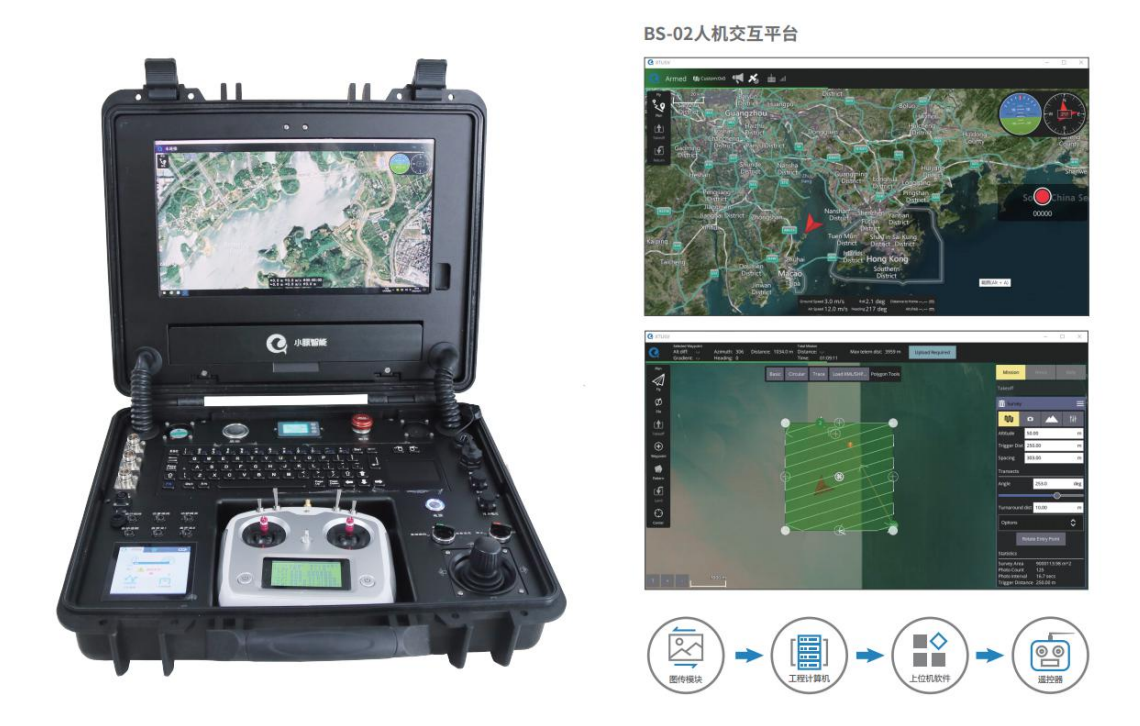

图1 岸基系统产品图

#### 1.2 主要特点

小豚便携式控制站是一款集便携式电脑主机、显示屏、遥控器、键盘触摸板、 三轴操纵杆等设备为一体,具有方便、易携带、通用性强,性价比高等特点。

#### 1.3 主要功能

小豚便携式控制站具有以下功能:

- 1)选择无人船的运行模式并控制无人船
- ①直接操控模式控制无人船;
- ②辅助航行模式控制无人船;
- ③自动模式控制无人船;

2) 任务规划

①能够下载工作水域卫星地图、并进行存储和管理;

②可自动规划、生成(等间距)路径点和工作边界,并可手动或自动规划路径;

3) 状态监控与显示

可选择切换 bing、高德等不同类型地图数据源,在地图上显示无人船的实时位置、航向、工作状态、航行路径,并显示无人船剩余电量、基站电量、 航速和姿态等重要信息;

4) 数据存储系统

可整理、存储无人船工作日志;

5)通信距离:≥3km,通信范围内可进行数据传输。

#### 1.4 主要技术参数

- a) 供电电压: DC24V;
- b) 最大充电电压: DC29.4V;
- c) 主机 CPU:Intel Pentium J4205 2.6GHz;
- d) 主机内存: 4GB DDR3L;
- e) 主机硬盘: 128G SSD;
- f) 显示屏: 15.6寸 1920x1080, 可触摸显示屏;
- g) 通信距离(433M): ≥3km;
- H) USB3.0\*1;
- I)网口\*1;
- J) RS232 口\*1

## 2 组成部分

## 2.1 岸基系统与船的系统架构

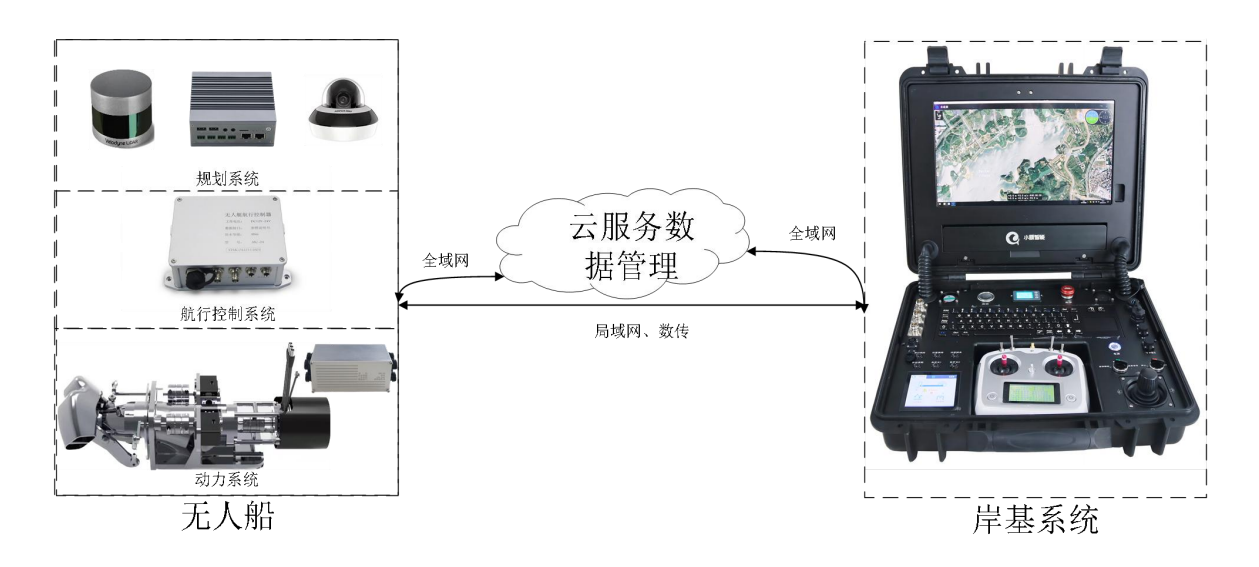

图 2 岸基与船连接结构

岸基系统与无人船可以通过全域网、局域网、数传的三种方式连接。数传连 接模式下可通过遥控器对船进行直接操控;数传、全域网和局域网连接模式下, 岸基系统皆可给无人船下发任务指令。

#### 2.2 便携式控制站

便携式控制站是岸基控制系统的主要组成部分,其由工控机、摇杆、鼠标、键盘、无线基站、数传基站、显示屏、按钮、天线、电池等组成,构建了功能齐 全、性能强大、交互友好、便携方便的岸基控制系统。其内部连接结构图如下所 示:

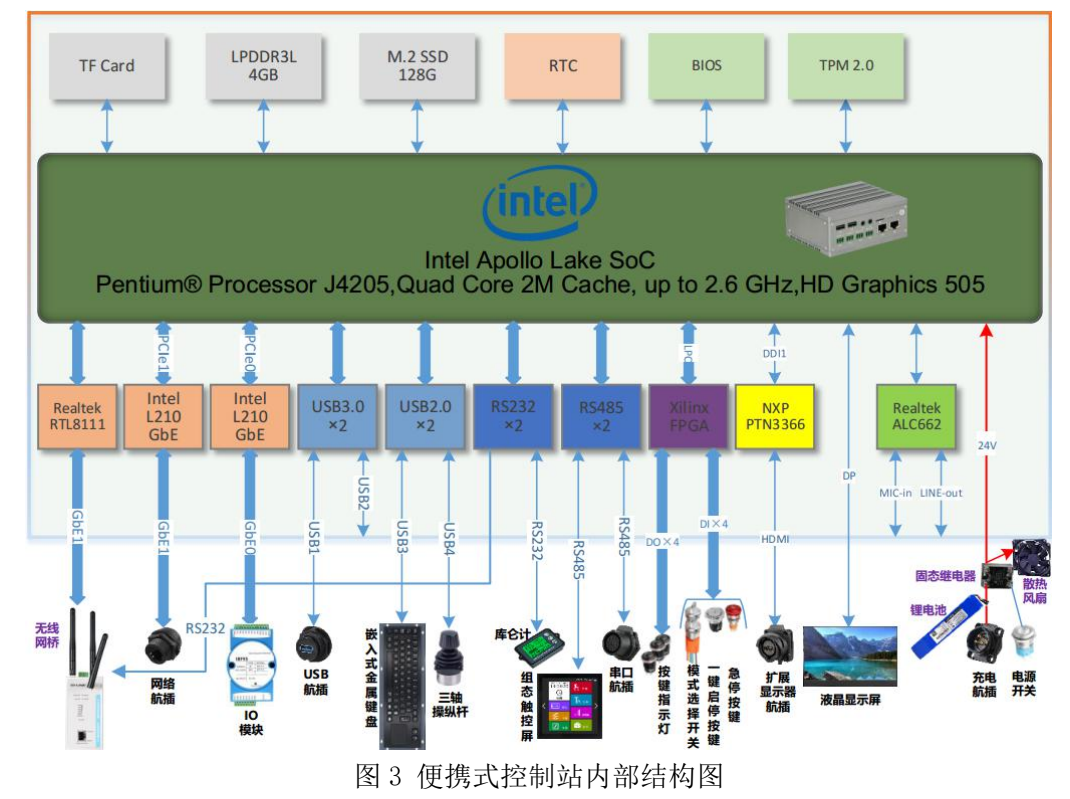

装配好的便携式控制站如图4所示。

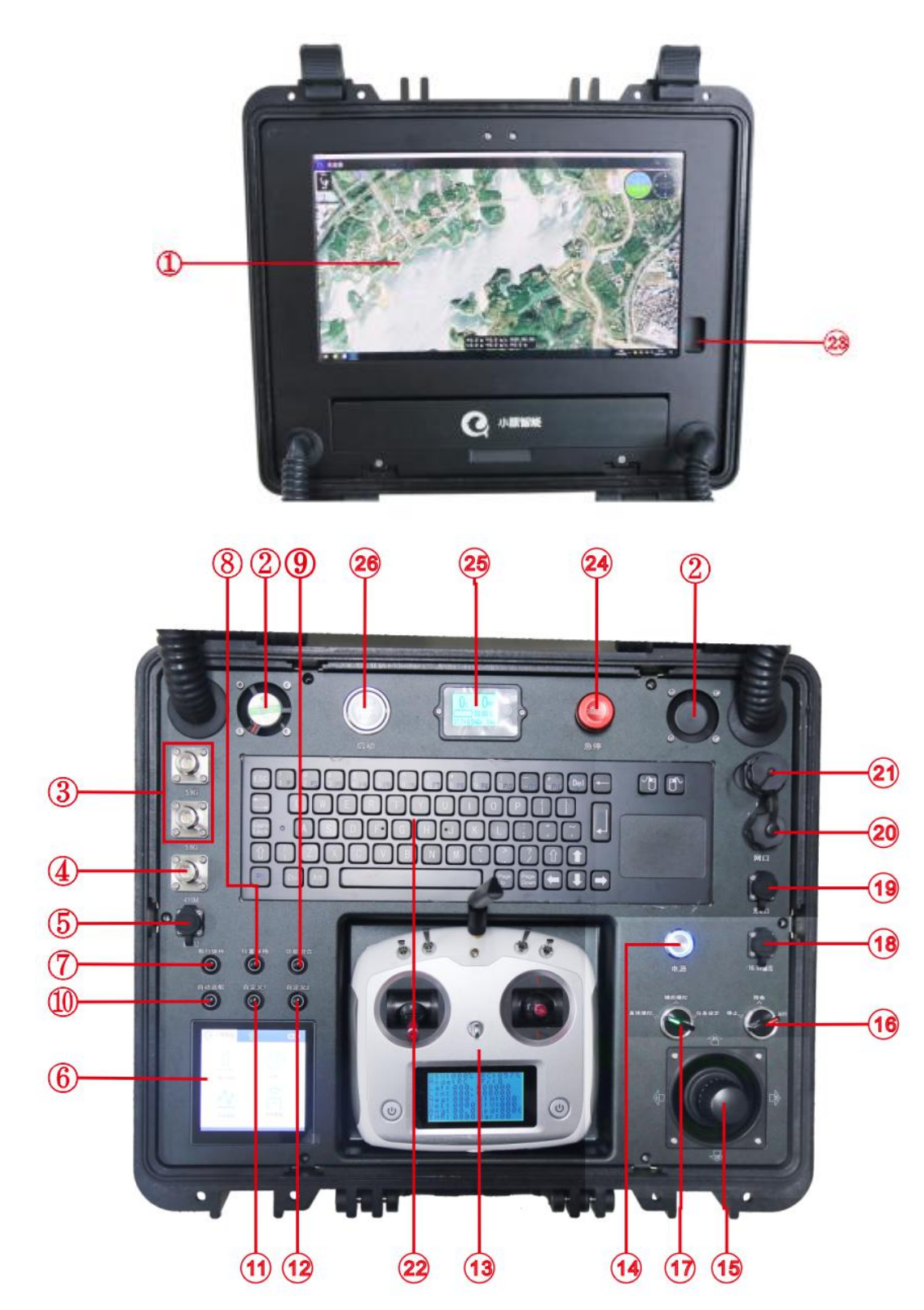

图 4 便携式控制站实物图

| 序号 | 名称        | 序号 | 名称     |
|----|-----------|----|--------|
| 1  | 高清可触摸显示屏  | 14 | 电源开关   |
| 2  | 散热风扇      | 15 | 三轴操纵杆  |
| 3  | 5.8G 天线底座 | 16 | 模式启停旋钮 |

| 4  | 433 天线底座 | 17 | 无人船运行模式选择旋钮 |
|----|----------|----|-------------|
| 5  | RS232 口  | 18 | 16.8V 输出口   |
| 6  | 组态触控屏    | 19 | 充电口         |
| 7  | 航行保持件    | 20 | 扩展网口        |
| 8  | 位置保持键    | 21 | USB 扩展口     |
| 9  | 功能组合键    | 22 | 带触摸板键盘      |
| 10 | 自动返航键    | 23 | 高清显示屏设置槽    |
| 11 | 自定义1键    | 24 | 急停键         |
| 12 | 自定义2键    | 25 | 库仑计模块       |
| 13 | 遥控器      | 26 | 无人船启动键      |

便携式控制站中嵌入了上位机软件系统,实现卫星地图的显示和无人船状态的显示,上位机的软件显示界面如图5所示。

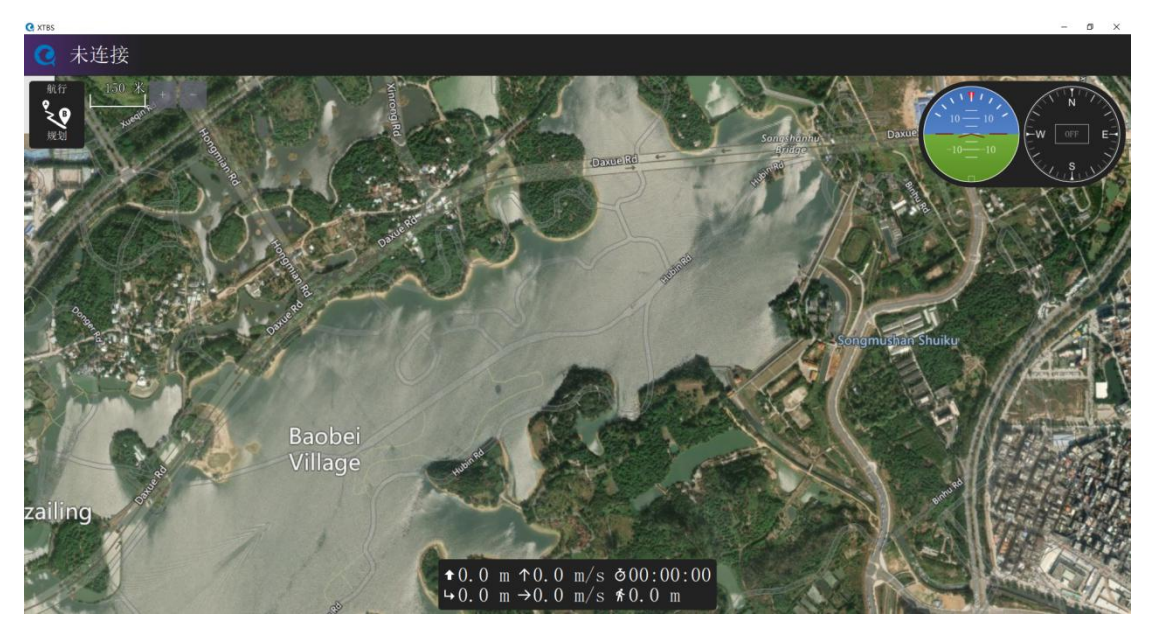

图 5 上位机显示界面

如下图所示岸基控制箱组态屏显示界面。组态屏可显示无人船电量、无人船 状态、仪表盘、控制数据。无人船电量显示在组态屏首页的右上角;点击"船只 状态",可查看无人船的纬度、经度、海拔、速度等相关信息;电机"仪表", 可查看无人船电机的实时转速;电机"控制数据",可查看岸基控制箱上的摇杆、 按键、旋钮的实时状态。

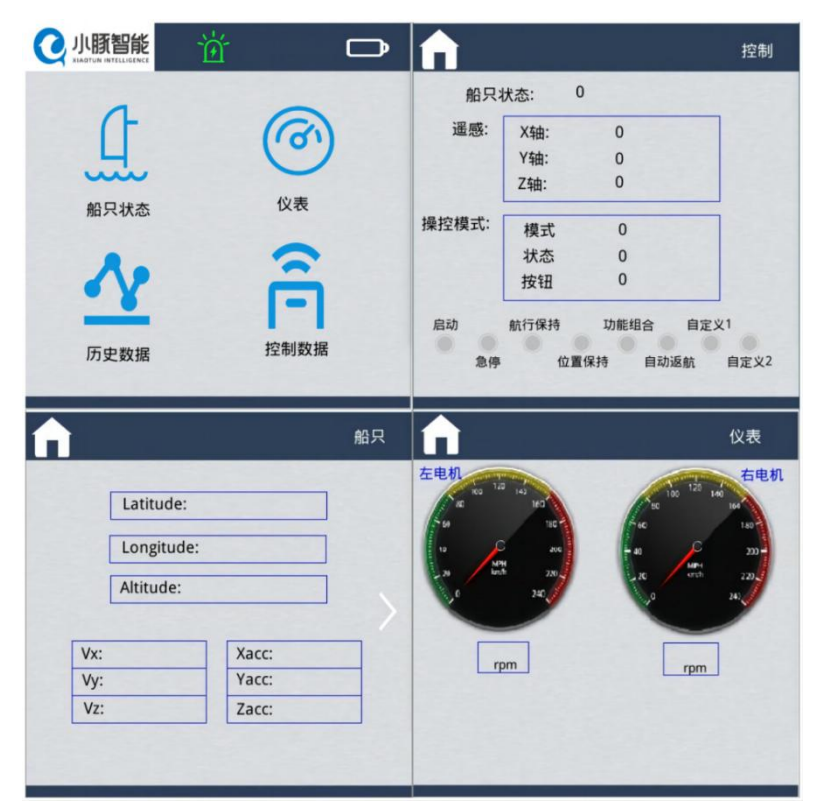

图6组态屏显示界面

2.3 遥控器

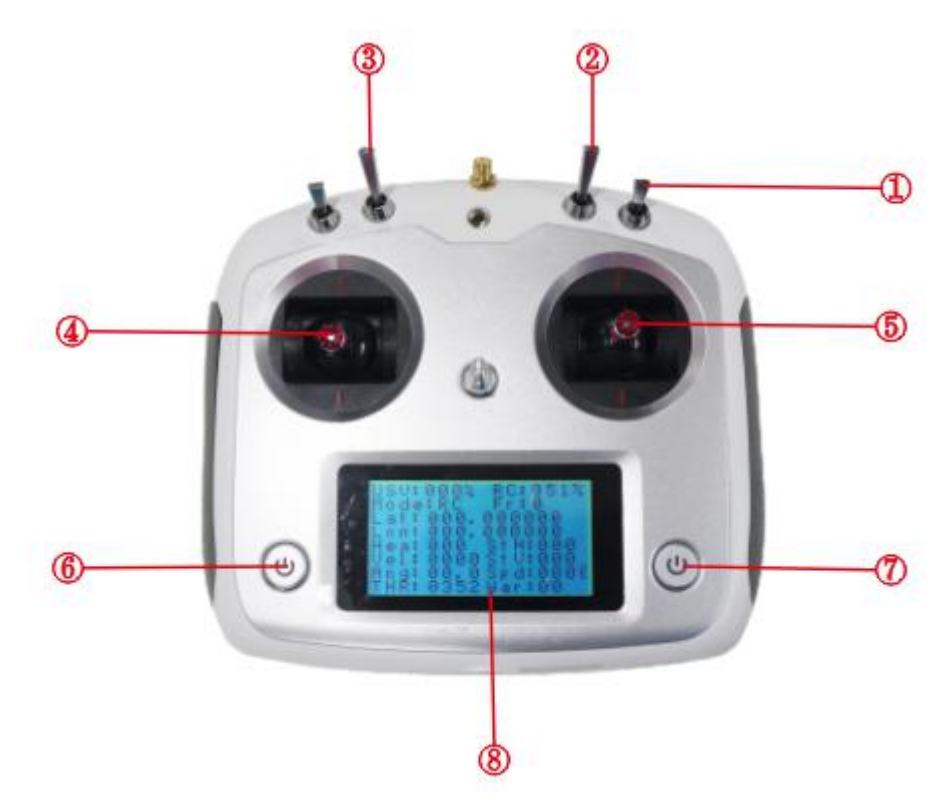

图 7 遥控器操作界面 ①启动熄火开关:分为发动机停止/发动机启动;

②工作模式开关:分为转速舵角遥控/定速定向遥控/待命模式模式三档;
③倒车键:分为倒车斗拉起、放下一半、完全放下;
④油门控制键:向上为加速,向下为减速;
⑤转向控制键:向左为左转,向右为右转;
⑥遥控器开关按钮:短按开机,长按关机;
⑦艇号选择键:多艇条件下,短按可选择不同序号的无人艇;
⑧显示屏:显示船只相关状态。

## 3 操控说明

#### 3.1 便携式控制站

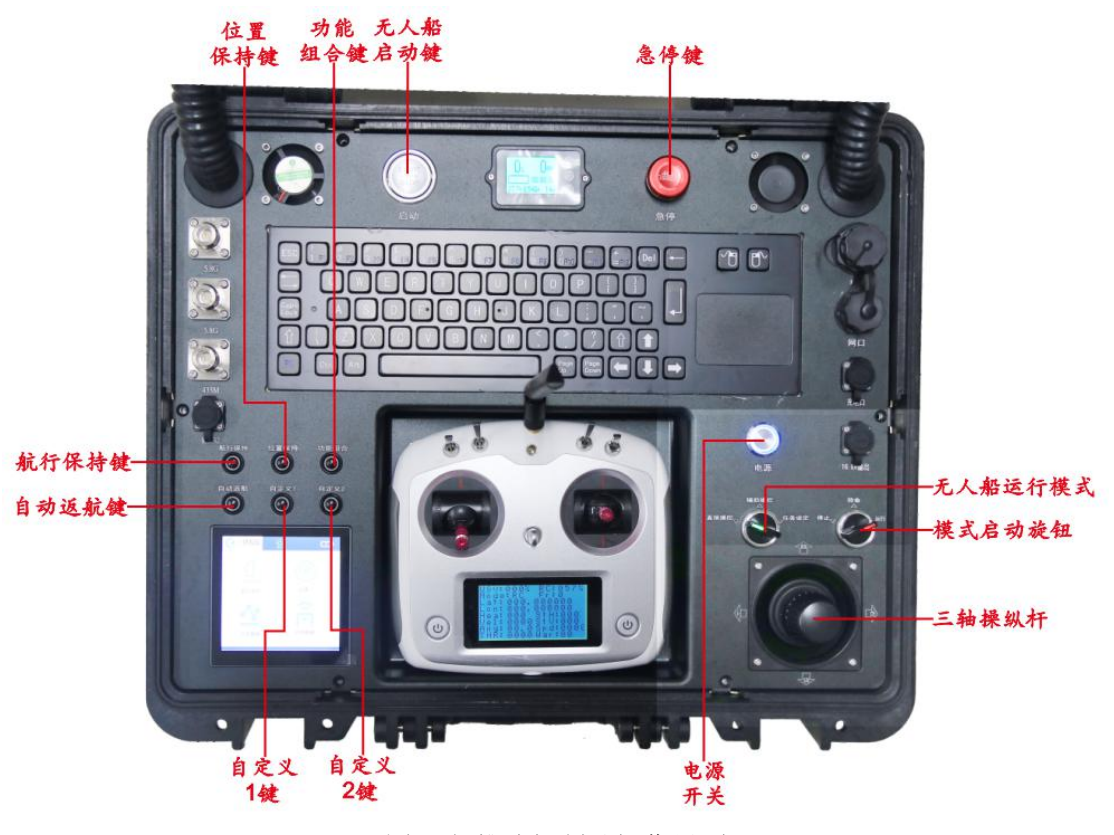

图 8 便携式控制站操作界面

#### ● 电源开关键

该键用于便携式工作站电源的开关。使用便携式工作站,首先需要按下此 按键给便携式工作站上电。

#### • 无人船启动键

该键用于无人船的启动与停止。要使用便携式工作站控制无人船,首先需

要通过该键长按超过1秒启动无人船。无人船启动后若长按该键超过1秒,无人船进入未启动(熄火)状态。

● 三轴操纵杆

该操纵杆(摇杆)用于控制无人船前进/后退和舵,操纵杆往上推,无人船 前进,前进油门增加;操纵杆往下拉,无人船后退,倒退油门增加;操纵杆向左 扭动,给左舵;操纵杆向右扭动,给右舵。具体操作如下:

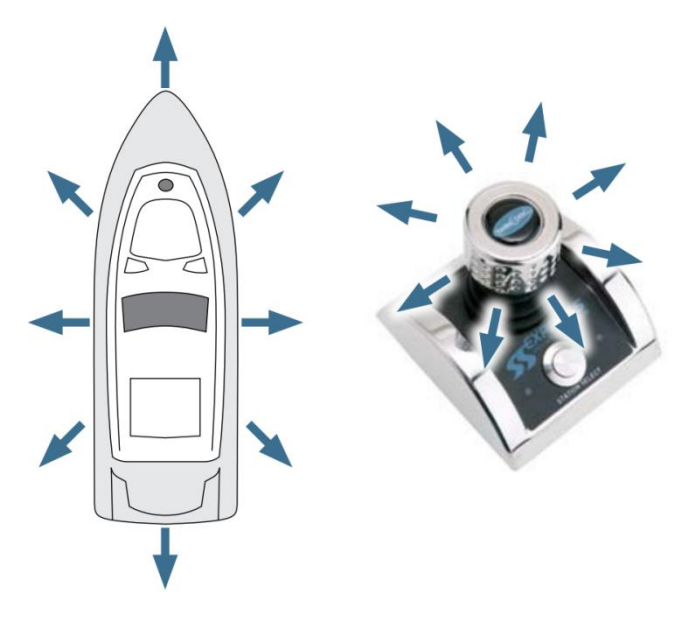

图 9 船舶运动方向与摇杆操作方向

1) 向上推操纵杆,无人船加速前进;向下拉操纵杆,无人船加速倒退。

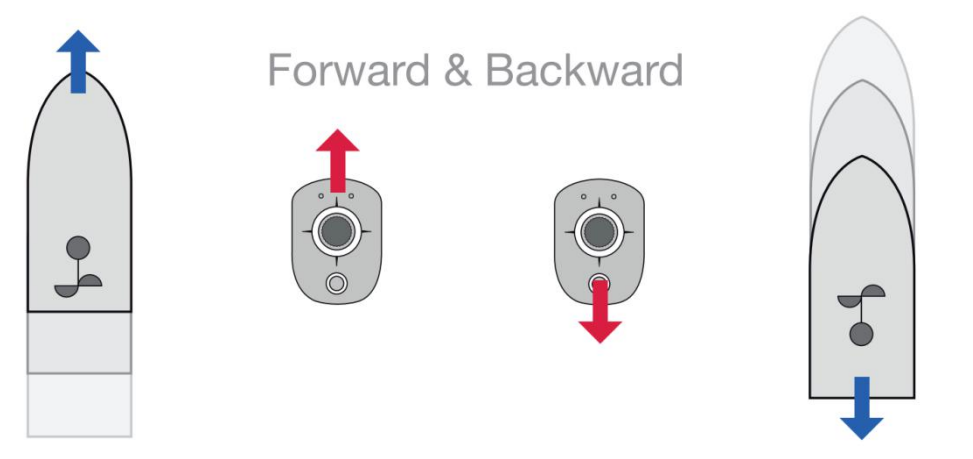

图 10 船舶运动方向与摇杆操作前后推方向

 Z轴向左扭动时,无人船原地往左加速转弯;Z轴向右扭动时,无人船原 地往右加速转弯。

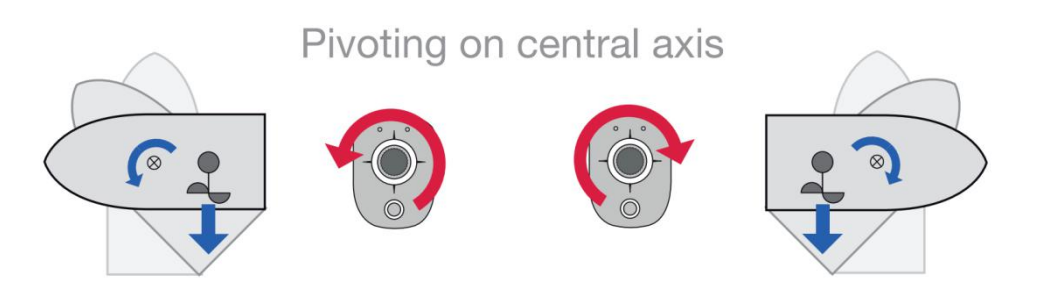

图 11 船舶运动方向与摇杆操作左右扭转方向

高下拉操纵杆,Z轴向右旋转时,无人船往右加速转弯倒退;向上推操纵
 杆,Z轴向右旋转时,无人船往右加速转弯前进。

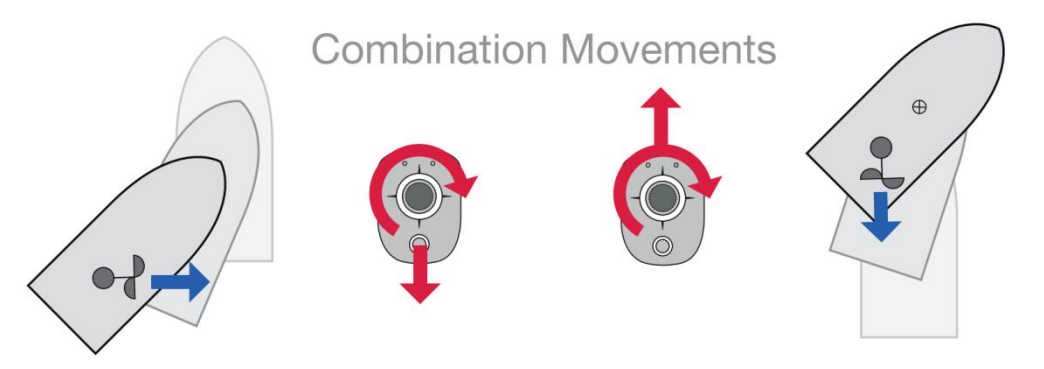

图 12 船舶运动方向与摇杆操作前后推右扭转方向

向上推操纵杆,Z轴向左旋转时,无人船往左加速转弯前进;向下拉操纵
 杆,Z轴向左旋转时,无人船往左加速转弯倒退。

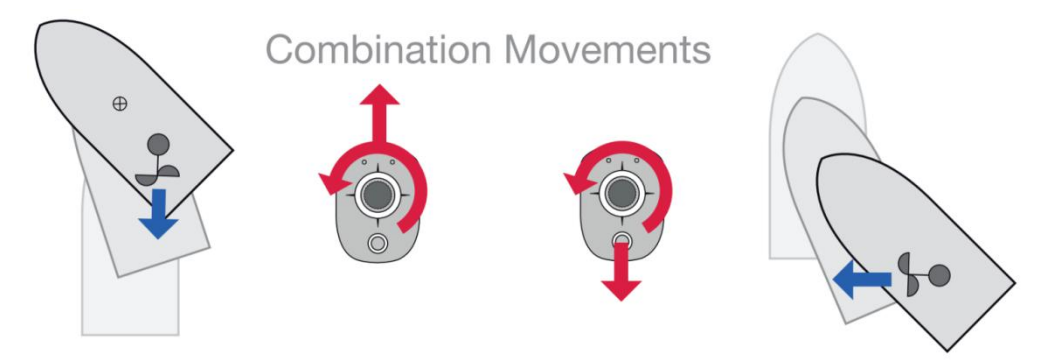

图 13 船舶运动方向与摇杆操作前后推左扭转方向

#### ● 急停键

该键用于无人船的紧急停止。无人船在行驶过程中,当遇到紧急情况时, 按下该键,无人船急停。

#### ● 无人船运行模式选择旋钮

该旋钮用于无人船运行模式的选择。旋钮旋至最左,此时为直接操控模式, 此时通过操纵杆直接操控无人船行驶方向以及速度;旋钮旋至中间,此时为辅助 航行模式,可以根据需求通过操纵杆给无人船设定行驶的航向、航速,设定好航向航速后无人船会保持此航向航速稳定行驶;旋至最右,此时为自动模式(任务模式),可通过上位机软件给无人船设定任务。

#### ● 模式启停旋钮

该旋钮用于无人船的运行、待命、停止。旋转至最左,此时为停止状态,无 人船无法接收岸基控制箱下发的命令,运行过程中的无人船会停止;旋转至中间, 此时为待命状态,无人船可以接收到岸基控制箱下发的命令,但船只处于待命状 态不会运行,运行过程中的无人船也会停下来;旋转至最右,此时为运行模式, 无人船可根据岸基控制箱实时下发的命令运行。

#### ● 自动返航按键

该键用于无人船的自动返航。在运行自动模式时按下此按键,无人船会自动 返航至基点。

#### ● 航行保持按键

该键用于无人船在辅助航行模式下的的航向、航速/转速保持。在辅助操控 模式下,通过操纵杆给无人船设定好航向后,按下该键后操纵杆可松开,无人船 则保持此航向、航速/转速航行。

#### ● 位置保持按键

该键用于无人船的动力定位/电子锚点功能。在辅助操控模式下按下该键, 无人船实现动力定位/电子锚点功能。

● 功能组合键

该键用于某些模式下的功能切换,最主要的用处为在辅助操控模式下按下该 键则从定航向航速模式切换为定航向转速模式。

#### ● 自定义1、自定义2键

一般为保留键,可在特殊定制类项目里定制使用。

#### 3.2 便携式控制站电脑上位机

#### 3.2.1 电脑上位机连接船只

上位机软件主要用于显示船只状态以及设定船只自主控制航行。如下图所示 为主界面:

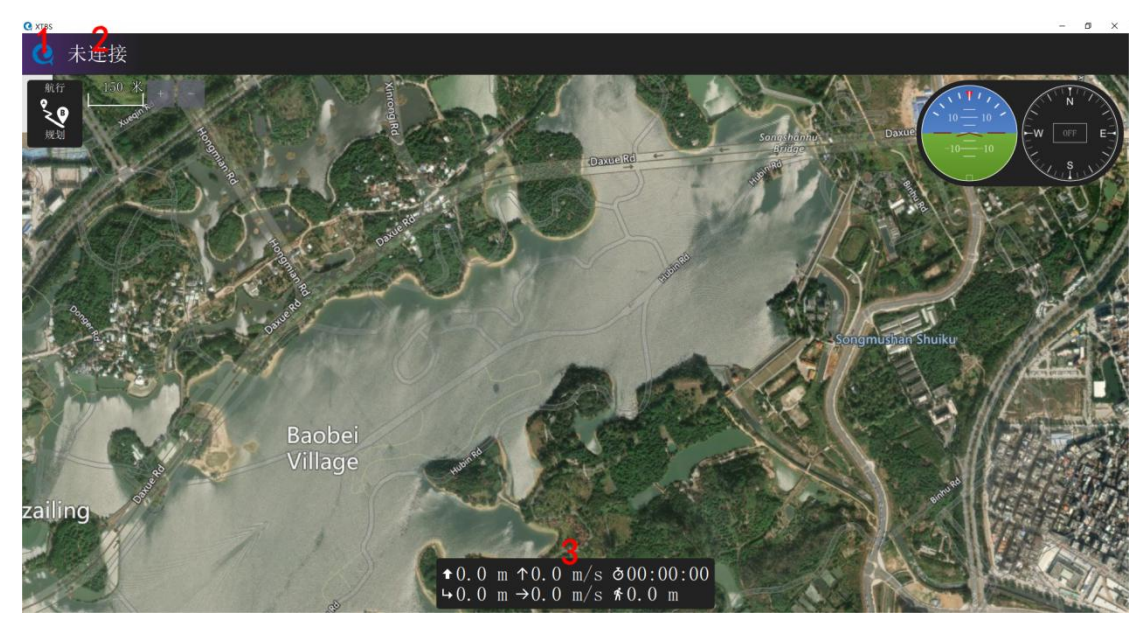

图 14 上位机软件主界面

序号1为设置按钮;序号2处为上位机与船只的连接状态;序号3为显示的 部分船只的数据。

如下图所示为软件设置界面,该界面中,序号1表示常规设置,该设置一般 保持默认状态即可;序号2为设定串口连接的界面;序号3表示离线地图设置, 在该设置中,可以选择其他卫星地图作为使用。

| C XIBS      |        |                                                 | - D X |
|-------------|--------|-------------------------------------------------|-------|
| 🔊 返回        | ( 🕑 设置 |                                                 |       |
| 常规          | 1      | 飞行视图                                            |       |
| 通讯连接        | 2      | 使用起飞前检查清单                                       |       |
|             |        | ■ 强制执行预飞清单                                      |       |
| 周线地图        | 3      | 化牛網上保持地图输入<br>显示Tolometry(发送关于运费系统信息的数据集)日本重播出本 |       |
| MAVLink     |        | 虚拟游戏手柄 Auto-Center Throttle                     |       |
| 控制台         |        | 使用垂直仪表板                                         |       |
| 4.6.093.1.1 |        | 在罗盘上显示额外的标题指示器                                  |       |
| 帮助          | I .    | 锁定罗盘机头上仰                                        |       |
|             |        | ✓数码相机控制                                         |       |
|             |        | 飞行命令设置<br>是4.百座 9                               |       |
|             |        |                                                 |       |
|             |        |                                                 |       |
|             |        | 到位置最大距离 1000 m                                  |       |
|             |        | 视频设直                                            |       |
|             |        | No video Available                              |       |
|             |        | 视频解码 Default 👻                                  |       |
|             |        | 计划视图                                            |       |
|             |        | 野辻 任冬喜度· 50.0 m                                 |       |
|             |        |                                                 |       |
|             |        |                                                 |       |
|             |        | DC/II MAY_CAD_COADTITIOA_GATEACISIX             |       |
|             |        |                                                 |       |

图 15 软件设置界面 1

如下图所示在该界面中选择需要连接的串口(如 433M 通信串口、大功率电 台串口等)后点击"连接":

| C XTBS                          |        |                         | - a × |
|---------------------------------|--------|-------------------------|-------|
| z     i     z     i     z     i | (2) 设置 |                         |       |
| 常规                              |        | CON3                    |       |
| 通讯连接                            |        | Serial Device on COM2   |       |
| 离线地图                            |        | Serial Device on COM10  |       |
| MAVLink                         |        |                         |       |
| 控制台                             |        |                         |       |
| 帮助                              |        |                         |       |
|                                 |        |                         |       |
|                                 |        |                         |       |
|                                 |        |                         |       |
|                                 |        |                         |       |
|                                 |        |                         |       |
|                                 |        |                         |       |
|                                 |        |                         |       |
|                                 |        |                         |       |
|                                 |        | 副除 编辑 <b>添加</b> 连接 新开连接 |       |
|                                 |        |                         |       |

图 16 软件设置界面 2

若需要选择添加新串口连接:如下图所示,在 Name 处设置该串口名,在 Serial Port 处选择连接到电脑的串口,在 Baud Rate 处选择波特率 115200,然 后点击"确认"。添加完成后,软件并不会自动进行连接,仍需选择串口后再点 击下方的"连接"按钮。

| C XTBS  |        |        |                                       | -   | ø × |
|---------|--------|--------|---------------------------------------|-----|-----|
| 赵 三 <   | 🕑 设置   |        |                                       |     |     |
| 常规      | 创建新的连接 | 電置     |                                       |     |     |
| 通讯连接    |        |        |                                       |     |     |
| 离线地图    |        |        | Name: Unnamed                         |     |     |
| MAVLink |        |        | Type: #□ •                            |     |     |
| 控制台     |        |        | 开始时自动连接                               |     |     |
| 帮助      |        |        | 高延迟                                   |     |     |
|         |        | 串口连接设置 |                                       |     |     |
|         |        |        | Serial Port: COM8   Baud Rate: 115200 |     |     |
|         |        |        | Show Advanced Serial Settings         |     |     |
|         |        |        |                                       |     |     |
|         |        |        |                                       |     |     |
|         |        |        |                                       |     | -   |
|         |        |        |                                       | ц Ц | 78  |

图 17 软件添加串口设置

如下图所示,连接成功后主界面地图上将显示船只所在位置,软件左上方由 未连接变为 Armed,且显示为绿色。

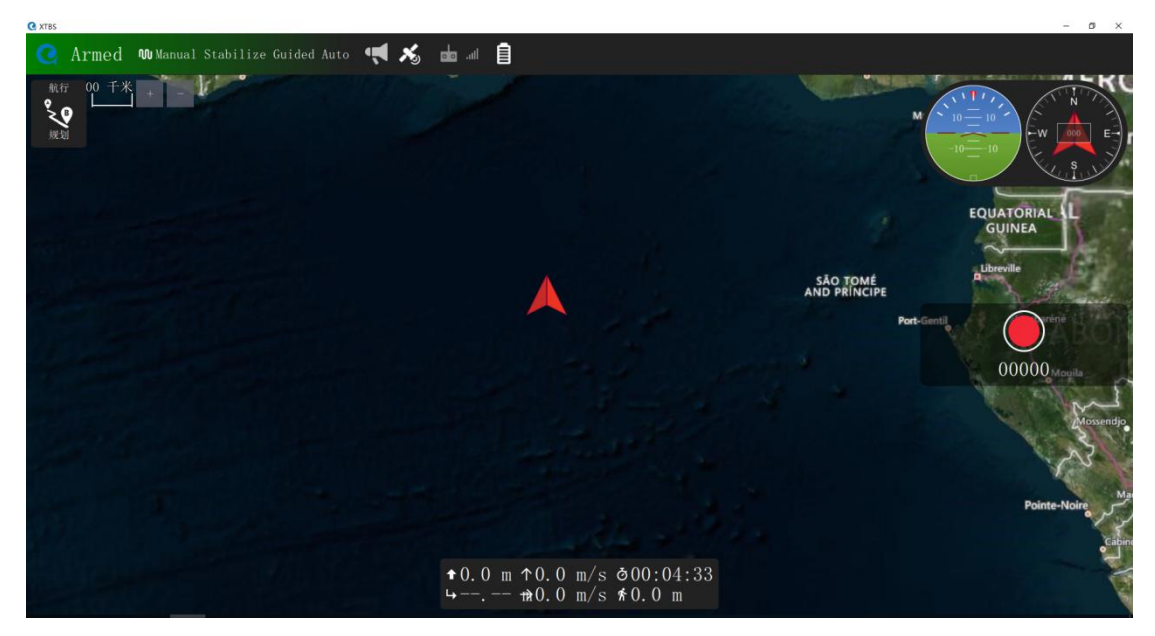

图 18 软件连接成功界面

#### 3.2.2 岸基控制箱操控船只

岸基控制箱上电开机后,请打开上位机软件连接船只。岸基控制箱上位机软件连接船只成功后,长按无人船启动键1秒以上启动船只,当启动成功后,如下 图所示岸基控制箱组态屏启动显示圆点变绿,此时可以使用岸基控制箱控制船只。

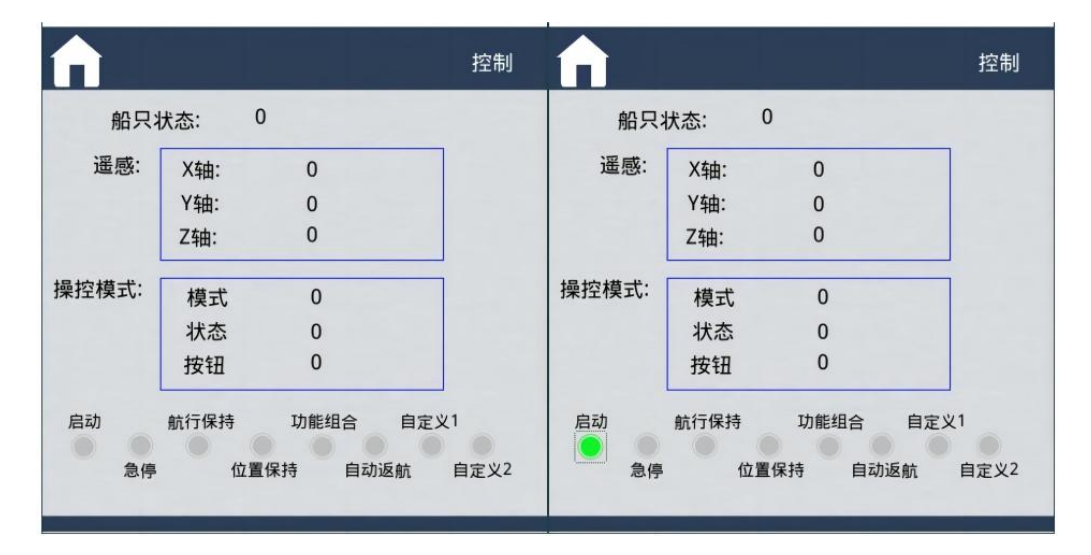

图 19 组态屏显示无人船启动成功

直接操控:将无人船运行模式选择旋钮旋至直接操控,模式启停旋钮旋至运行,此时可通过三轴操纵杆直接操控船只的前进、后退、左转、右转,即控制船 只的转速与舵角。

辅助操控:辅助操控主要分为定航速航向模式、定转速航向模式、动力定位 /电子锚点模式。将无人船运行模式选择旋钮旋至辅助操控,模式启停旋钮旋至 运行,此时进入定航速航向模式,可通过三轴操纵杆设定好船只的航速与航向, 当按下航行保持时船只将保持该航速与航向直线行驶。将无人船运行模式选择旋 钮旋至辅助操控,模式启停旋钮旋至运行,按下功能组合,此时进入定转速航向 模式,可通过三轴操纵杆设定好船只的转速与航向,当按下航行保持时船只将保 持该转速与航向直线行驶。将无人船运行模式选择旋钮旋至辅助操控,模式启停 旋钮旋至运行,按下位置保持,此时进入动力定位/电子锚点模式,若需要改变 位置保持点,可按下功能组合键通过三轴操纵杆调整位置。

自动模式(任务模式):将无人船运行模式选择旋钮旋至任务设定,此时进 入任务模式,此时可通过上位机发送任务只无人船,模式启停旋钮旋转至最左, 此时为停止状态,无人船无法接收岸基控制箱下发的任务命令,在运行过程中的 无人船会停止;旋转至中间,此时为待命状态,无人船可以接收到岸基控制箱下 发的任务命令,但船只处于待命状态不会运行,运行过程中的无人船也会停下来; 旋转至最右,此时为运行模式,无人船可根据岸基控制箱实时下发的任务命令运 行。自动模式还包含了自动返航功能,在任务过程中,按下自动返航键,此时无 人船任务自动清除,返航。

具体操作流程请参考 3.3 便携式控制站使用流程。

#### 3.2.3 上位机软件任务规划

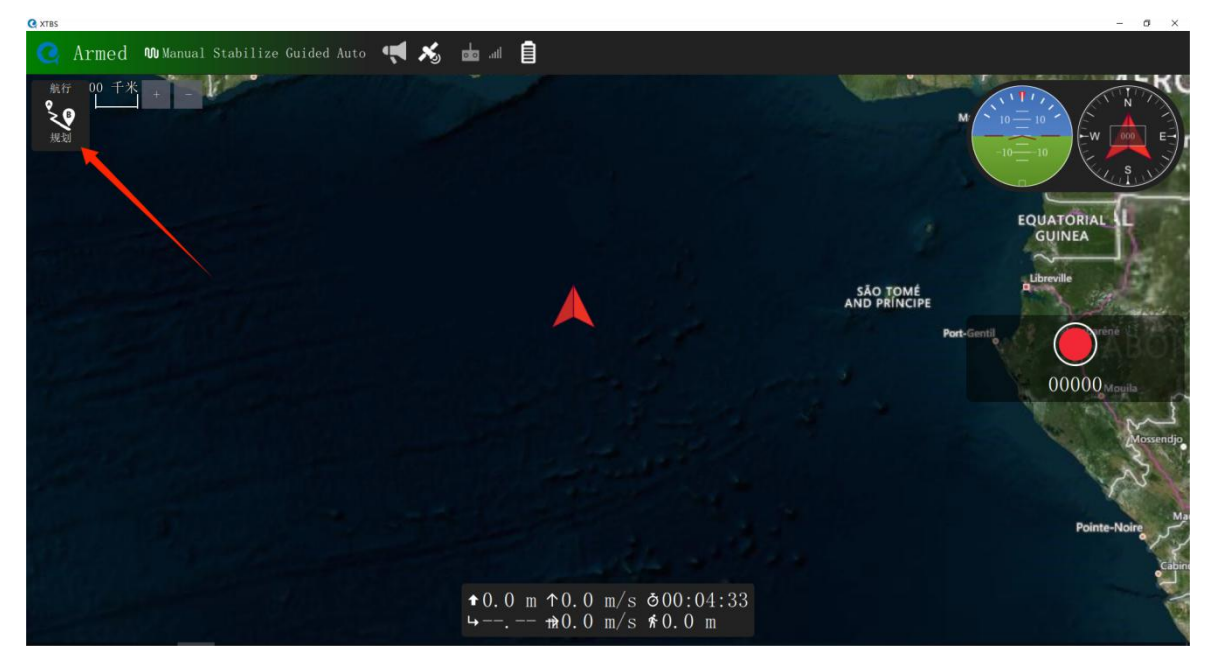

以轨迹跟踪为例,如下图所示,岸基控制箱连接无人船成功后点击"规划"。

图 20 路径规划设置

点击"规划"后点击"航点",此时用户可根据需求在地图上设置航点,如 下图 21、图 22 所示每个航点都可以设置速度与保持时间。

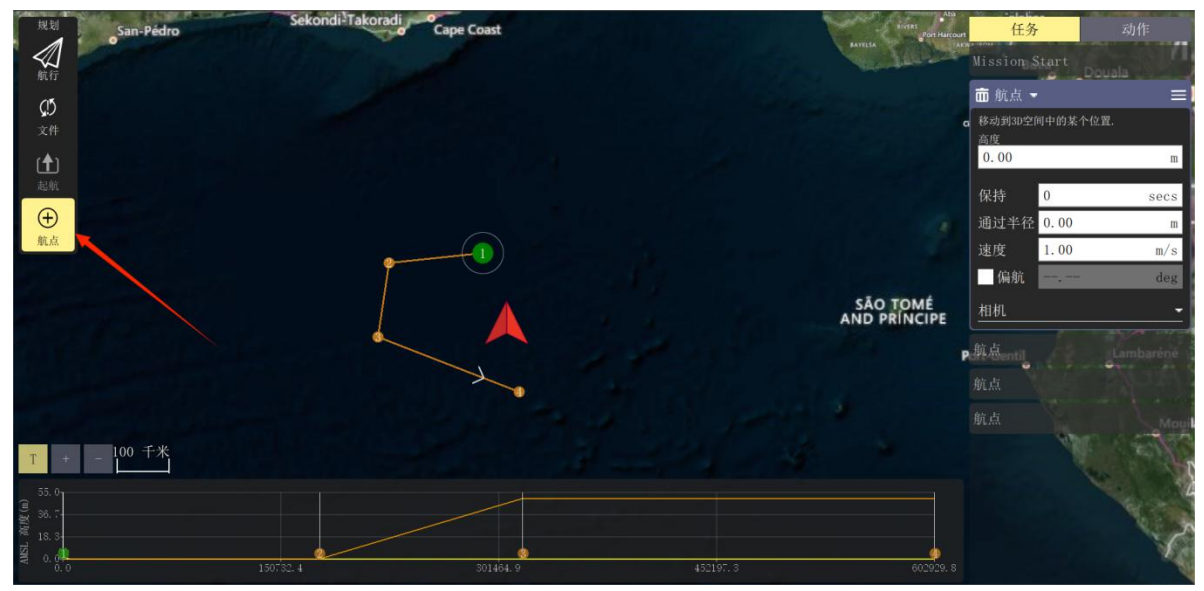

图 21 设置航点 1

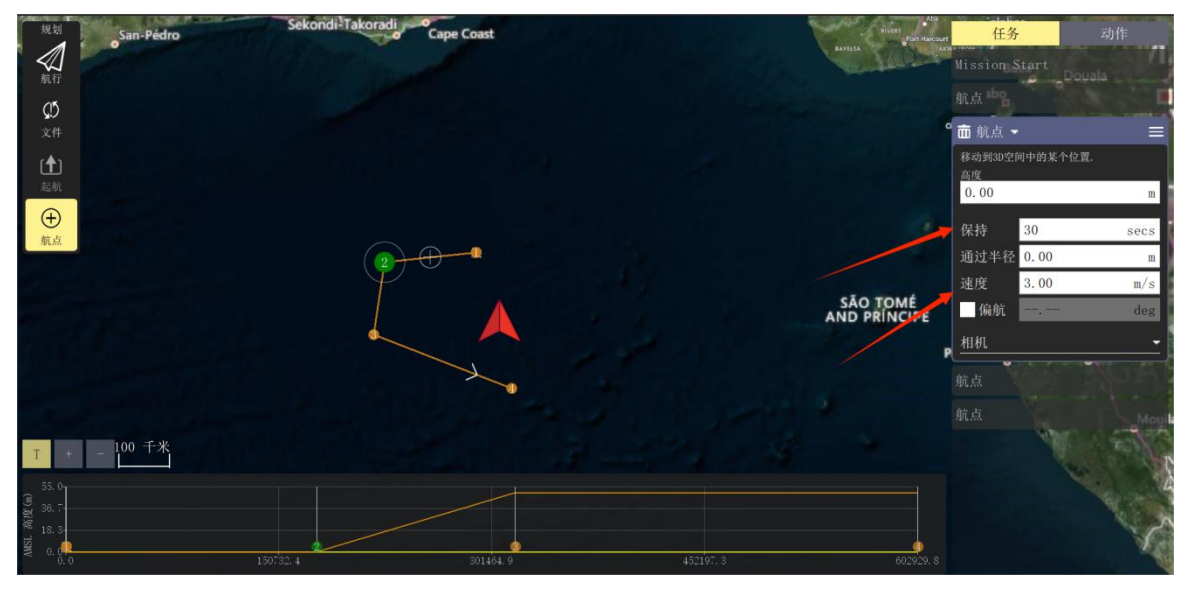

图 22 设置航点 2

设置好任务后,如下图所示,点击"动作",再点击"任务发送",此时岸 基控制箱将下发设定好的任务指令至无人船,指令发送成功后会弹窗"显示发送 成功!"。

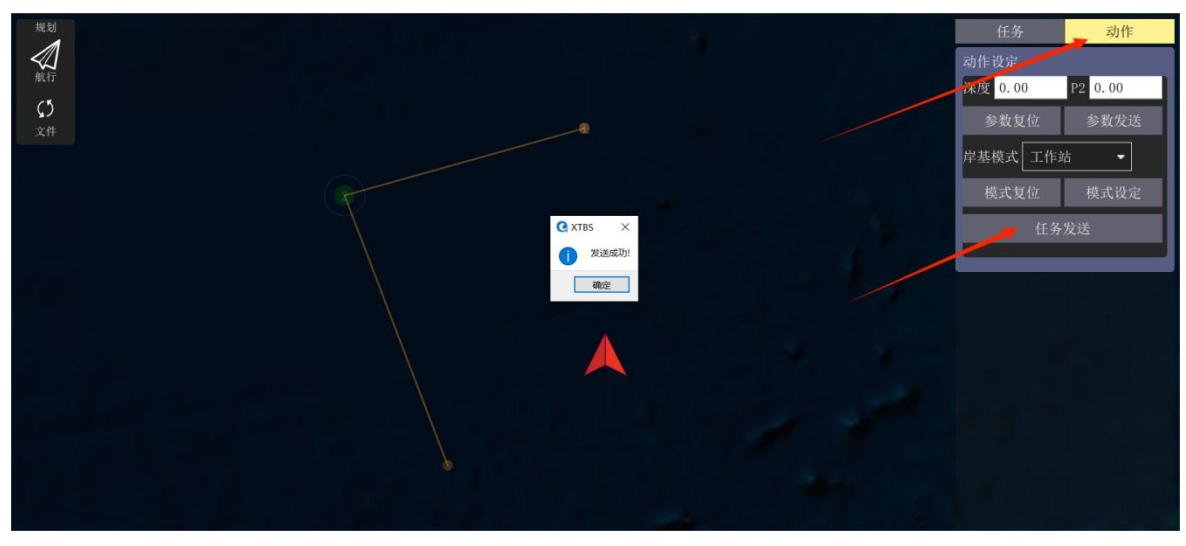

图 23 任务发送

设置好的任务文件可以进行保存,如下图所示,点击"文件",然后点击"保存",文件将保存下来。下一次打开上位机软件,同样点击"文件",然后点击"打开..."选择要导入的任务文件,此时任务出现在地图界面上。

| 規划                    | 您有未保存的更改,应该将其上传到飞机或保存到一个文件中: |             | 任务         | 动作   |
|-----------------------|------------------------------|-------------|------------|------|
| 利行                    | 创建计划                         |             |            |      |
| 05                    |                              |             | 前航点 -      | =    |
| 文件                    |                              |             | 移动到3D空间中的某 |      |
| r <b>†</b> 1          | 空 Survey                     |             | 50.00      | m    |
| 起航                    |                              |             | 保持 0       | 2002 |
| $\oplus$              |                              |             | 通过半径 0.00  | m    |
| 航点                    | Corridor Scar Structure Scan |             | 速度 1.00    | m/s  |
|                       | 存储                           |             | 偏航         | deg  |
|                       | 打开 保存 另存为                    | $\land$     | 相机         |      |
|                       | 保存路径点为 KML格式                 |             |            |      |
|                       | 飞机                           | $  \rangle$ |            |      |
|                       | 上传 下载 清除                     |             |            |      |
| T +                   | - 50 千米                      | $\sim$      |            |      |
| 100.0                 |                              | •           |            |      |
| 町 83.3-<br>           |                              |             |            |      |
| - 66. 7<br>ISIN 50. 0 | 2                            |             |            |      |
| 0.0                   |                              |             |            |      |

图 24 任务保存与导入

## 3.3 便携式控制站使用流程

如下图所示岸基控制箱使用的主要流程,请用户严格按照以下流程使用岸基 控制箱控制无人船!

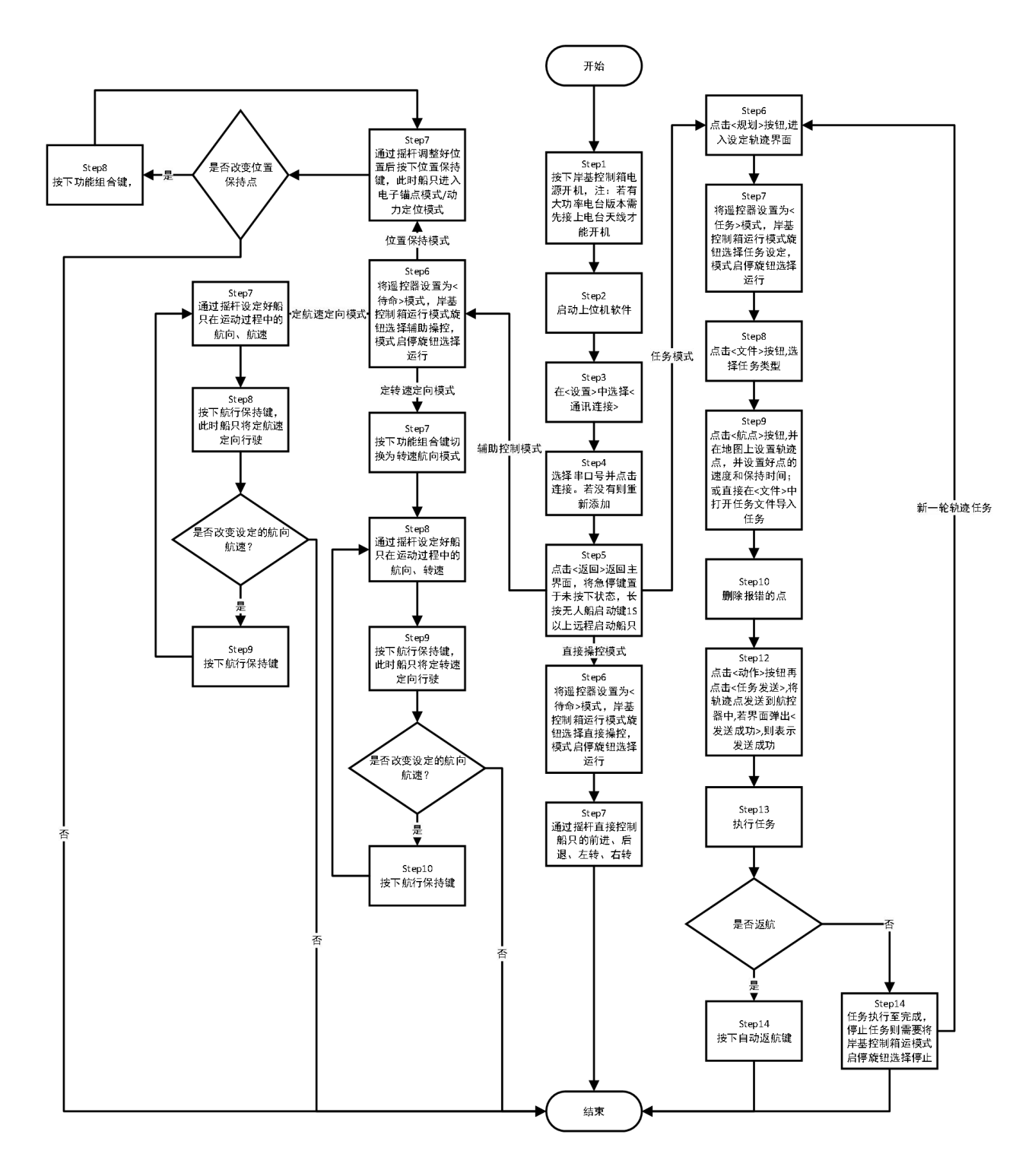

图 18 岸基控制箱使用流程图

#### 3.4 遥控器

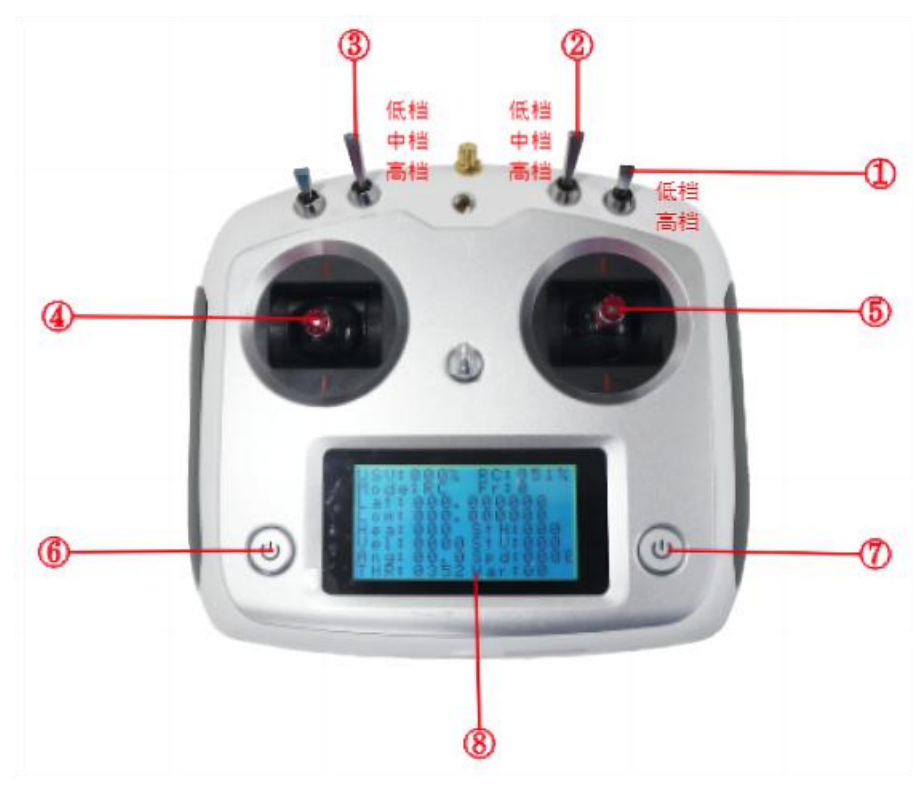

图 19 遥控器操作界面

如上图所示,遥控器处于初始状态

1) ①启动熄火开关

低档为发动机停止,高档发动机启动。

2) ②运行模式控制键

该键有三个档,初始状态为最低档;拨动该档可以切换船只控制方式。最低 档为转速舵角遥控模式,该模式下,船只可以直接通过遥控器控制无人船的转速 和转向舵角;中档为定速定向遥控模式,该模式下,船只保持当前遥控器所设置 的航速/转速和航向直线行驶;高档为待命模式,该模式下遥控器上的油门和转 向控制失效,需要通过上位机软件对船只发送任务。

2) ③倒车键

该键有三个档,初始状态为最低档;拨动可以切换行驶方向,往下拨动到最 高档,切换到倒车;往上拨动到最低档,切换正向行驶。

3) ④油门控制键

油门键往上推,油门增加,推到最上则油门最大;往下拉,油门减小,拉到

最下则油门值为0;油门键左右控制无任何效果。

## 4) ⑤转向控制键

该键处于中间状态即是直线行驶。控制该键左右晃动,即可改变船的方向。 该键上下控制无任何效果。

## 5) ⑥遥控器开关

该键用于开关遥控器。

## 6) ⑦船号选择键

该键用于切换船号,单击该键,船号会自动加1,在该船此键无用。

## 7) ⑧面板信息

| USV: 000%       | RC: 000%  |
|-----------------|-----------|
| Mode: RC Fr: 0  |           |
| Lat: 000.000000 |           |
| Lon: 000.000000 |           |
| Hea: 000        | STH: 000  |
| Vel: 0000       | STV: 000  |
| Ang: 00.0       | Spd: 0000 |
| THR: 0000       | War: 00   |

| 图 20 遥控器。 | 显示 | 界 | 面 |
|-----------|----|---|---|
|-----------|----|---|---|

| 序号 | 符号   | 说明                                                                                          |
|----|------|---------------------------------------------------------------------------------------------|
| 1  | USV  | 船体电池电量                                                                                      |
| 2  | RC   | 遥控器电池电量                                                                                     |
| 3  | Mode | <ul><li>船体控制模式:</li><li>1. RC:转速舵角遥控模式</li><li>2. VH:定速定向遥控模式</li><li>3. AT1:待命模式</li></ul> |
| 4  | Fr   | 信号值(0-4)0表示无信号,<br>4表示信号最强                                                                  |
| 5  | Lat  | 当前船体纬度                                                                                      |
| 6  | Lon  | 当前船体经度                                                                                      |
| 7  | Hea  | 当前航向                                                                                        |
| 8  | STH  | 设置的航向                                                                                       |
| 9  | Vel  | 当前船体航速                                                                                      |
| 10 | STV  | 设置的航速                                                                                       |
| 11 | Ang  | 转向舵机角度值(保留)                                                                                 |
| 12 | Spd  | 挂机转速                                                                                        |
| 12 | THR  | 遥控器给定油门值(0-1000)                                                                            |
| 13 | War  | 保留                                                                                          |

#### 3.5 遥控器使用流程

如下图所示遥控器使用的主要流程,**请用户严格按照以下流程使用遥控器控**制无人船!

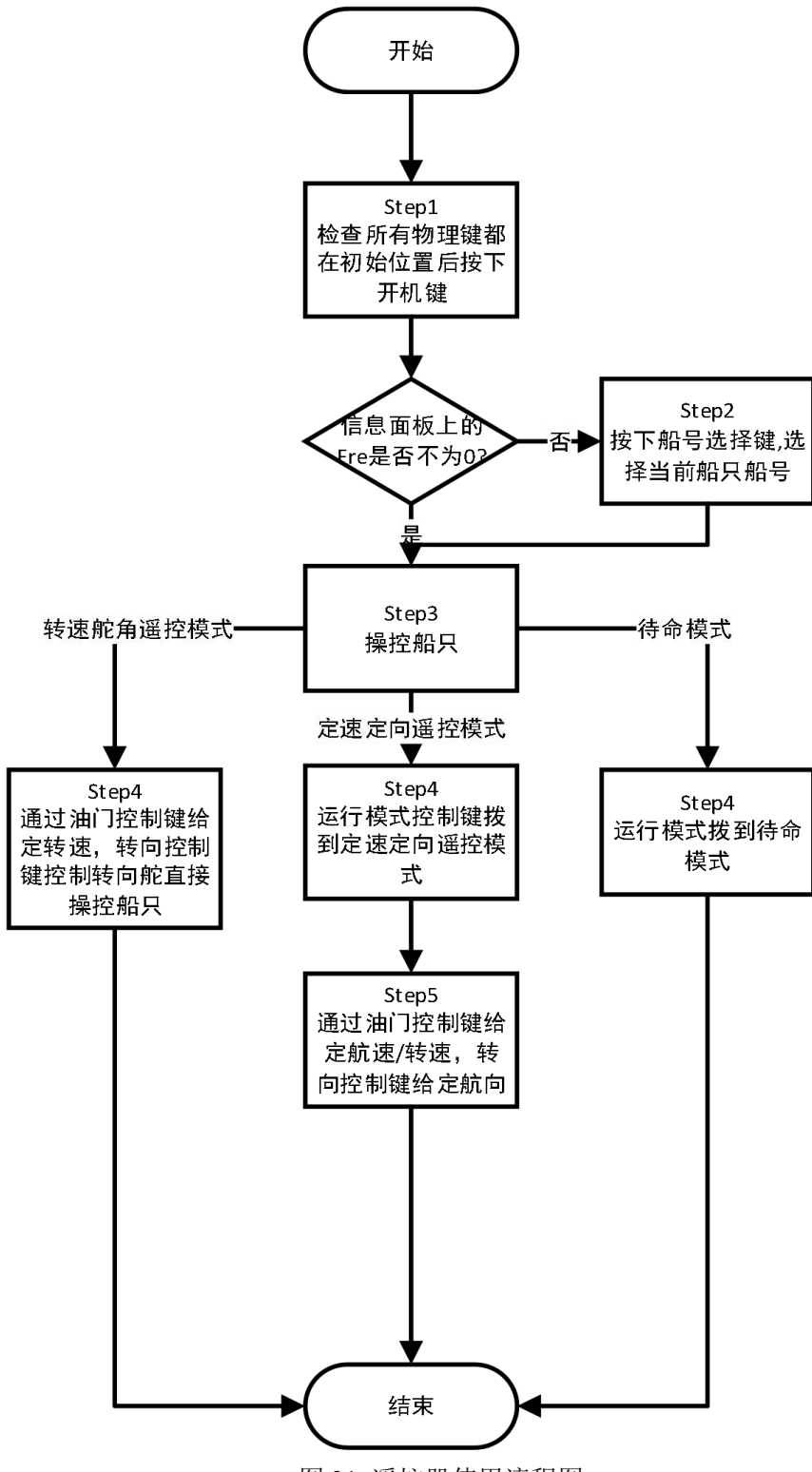

图 21 遥控器使用流程图

## 4 注意事项

 请将岸基控制箱断电关机后再给岸基控制箱充电,切勿在开机状态下充电, 充电过程中切勿上电开机。

 若岸基控制箱内含大功率电台,务必将大功率电台接上天线后再给岸基控制 箱上电开机,否则将对大功率电台造成损坏!建议无论岸基控制箱是否内含大功 率电台都先接上所有天线再上电开机;

 遥控器开机前请先检查遥控器的所有物理键是否都处于初始位置,务必确认 都在初始位置再给遥控器开机;

4. 岸基控制箱控制无人船时需要将遥控器模式键拨至待命模式;

5. 岸基控制箱库仑计显示电量低于 30%或电压低于 25.2V 时,建议给岸基控制箱 关机充电。

6. 切勿自行拆卸,如出现异常或需维修,请及时与本公司服务热线联系。

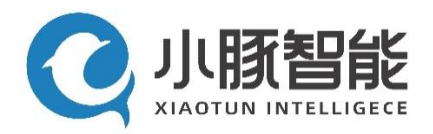

- 地址:广东省东莞市松山湖国际创业创新社区 G4 栋 1201 室
- 邮编: 523808
- 电话: 0769-89887358
- 网址: http://www.xiaotunai.com